## ★家族(夫・妻・祖父母など)のアカウント登録

| <ul> <li>① 保護者の登録</li> <li>入力フォーム ×</li> <li>*姓 (漢字)</li> <li>*4 (漢字)</li> <li>*4 (漢字)</li> <li>*4 (カナ)</li> <li>*5 (カナ)</li> <li>*5 (カナ)</li> <li>*5 (カナ)</li> </ul> | <ol> <li>① 保護者の追加画面で保護者の情報を登録<br/>する際、「この保護者にシステムのアカウ<br/>ントを作成する」に✓を入れる</li> <li>② 保護者のメールを入力するスペースが表<br/>示されるので、アドレスを入力<br/>メールが届いた保護者は、メールのリン<br/>ク先から新規アカウントを登録すると、<br/>家族として登録できる</li> </ol>                                                                                                    |
|----------------------------------------------------------------------------------------------------|----------------------------------------------------------------------------------------------------|
| * 米国県                                                                                                    | <ul> <li>□</li> <li>② 保護者のメール入力</li> <li>② C保護者のメール入力</li> <li>○ この保護者のシステムアカウントを作成する。</li> <li>*メールアドレス ②</li> <li>この保護者のシステムアカウントを <sup>★</sup><br/>作成するには、この保護者が受信可<br/>能なメールアドレス ②</li> <li>○ このメールアドレス交に登録<br/>依頼メールが送信されます。登録完<br/>了後は本サイトにログインできるよ<br/>うになります。</li> <li>○ ひろばに関するお知らせ配信希望</li> <li>○ ひろばに関するお知らせ配信希望</li> </ul> |
| <ul> <li>この保護者のシステム<br/>成する</li> <li>キャン</li> </ul>                                                                                                    | <sup>(ムアカウントを作</sup> )<br>シセル<br>逸加                                                                                                    |